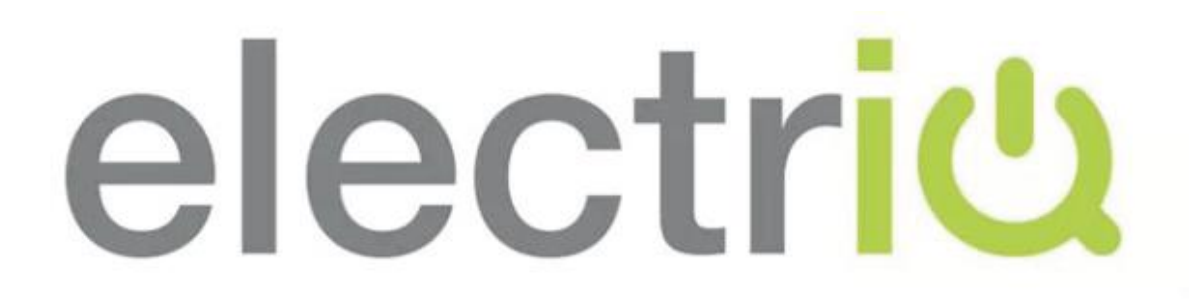

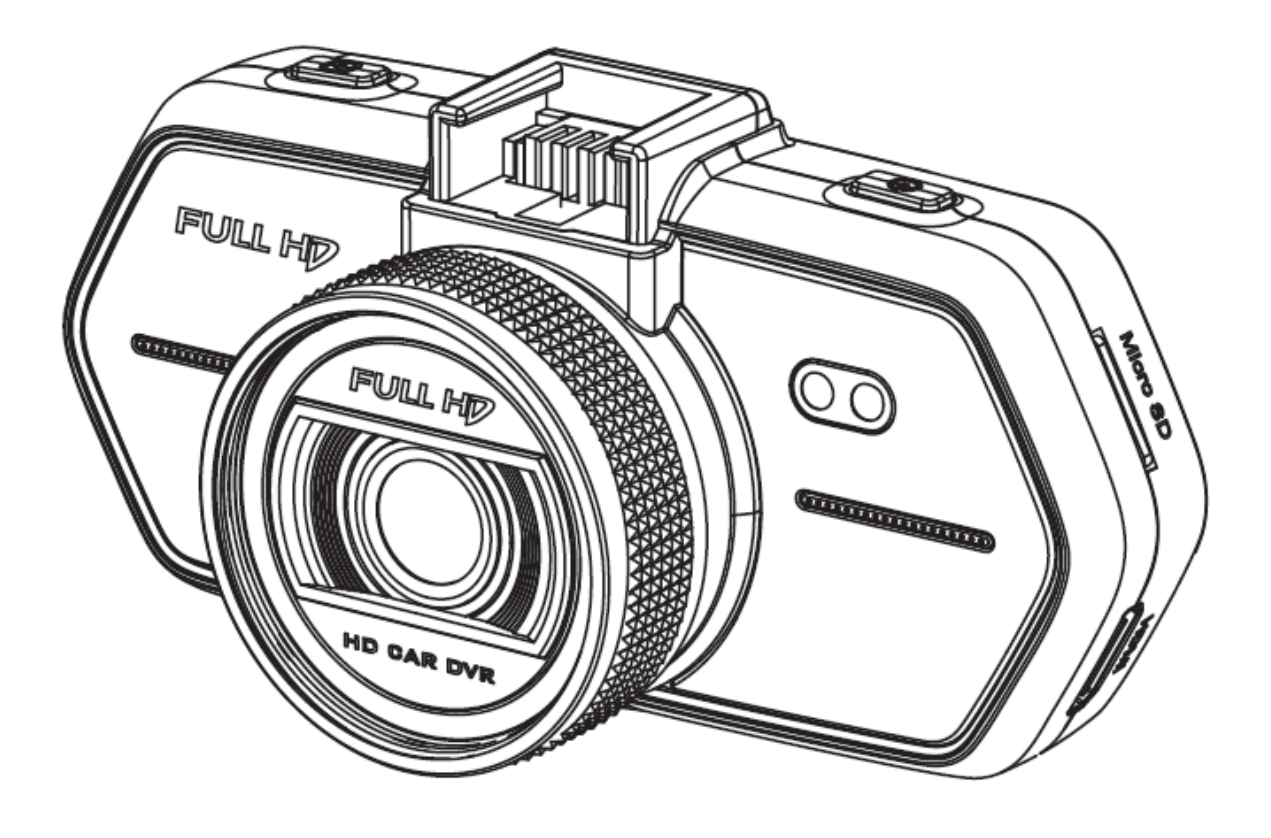

# SUPER HD DASH CAMERA

# 702A7CAM 702A7GCAM

2K Super HD Micro SD GPS Logger (702A7GCAM Only)

# User Manual CONTENTS

| Quick Start Guide      | 3  |
|------------------------|----|
| Product Overview       | 3  |
| Button Functions       | 4  |
| LED Status Lights      | 5  |
| Operation              | 6  |
| Menu Settings          | 9  |
| Connection             | 15 |
| DVR Player             | 16 |
| Product Specifications | 16 |
| Appendix               | 17 |

# **QUICK START GUIDE**

Connect the camera to the camera mount by sliding the two parts together until they click into place. Mount the camera in the desired location in the vehicle. Connect the power supply cable to a 12V outlet in your vehicle and to the camera mount USB port. The camera will power on and start recording video automatically. To stop video recording press the OK button. To restart recording, press the OK button.

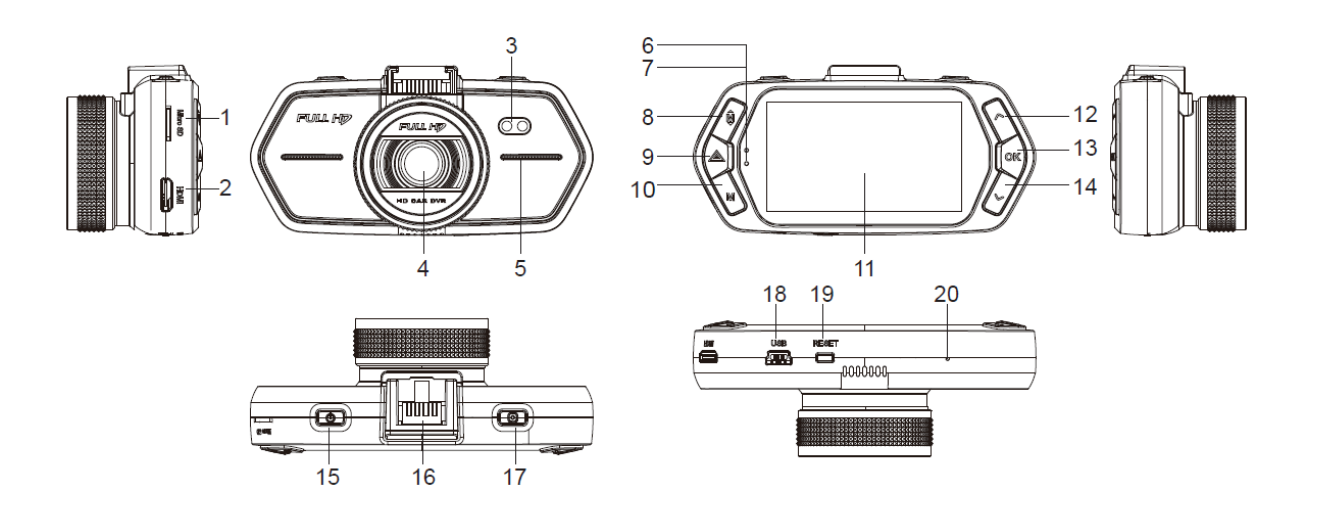

## **PRODUCT OVERVIEW**

| 1. Micro SD Card Slot   | 2. HDMI Port     | 3. LED Light              |
|-------------------------|------------------|---------------------------|
| 4. Lens                 | 5. Speaker       | 6. Status Light (Blue)    |
| 7. Charging Light (Red) | 8. Menu Button   | 9. File Protection Button |
| 10. Mode Button         | 11. LCD Display  | 12. Up Button             |
| 13. OK Button           | 14. Down Button  | 15. Power Button          |
| 16. Holder Connector    | 17. Photo Button | 18. USB Port              |
| 19. Reset Button        | 20. Microphone   |                           |

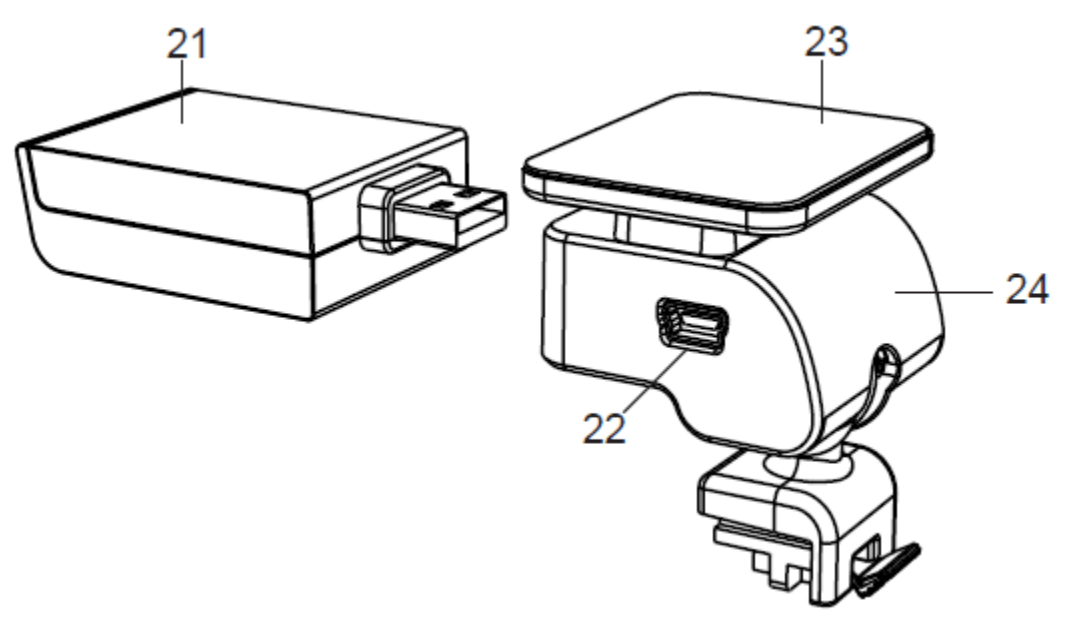

| 21. GPS/ Radar Detector Module       |
|--------------------------------------|
| 22. USB Port                         |
| 23. Sticker/Suction Mount attachment |
| 24. Camera Holder                    |

#### Accessories:

| Car Charger x1    | Sticker x1    | Suction cup x1 | USB cable x1 |
|-------------------|---------------|----------------|--------------|
| GPS Module x1 (70 | 2A7GCAM only) | CPL Lens       |              |

## **BUTTON FUNCTIONS**

**Power Button** – Press this button for 2-3 seconds to turn on/off the device. Power will only come on if the camera is connected to a power source.

**Camera Button** – In video mode, pressing the camera button will capture a still image.

**Reset Button** – Should the system crash for any reason, press the reset button to reset the device.

**Menu Button** – Pressing the menu button will access all the menus for the camera. If this is pressed whilst the camera is recording the flash status will be changed between "A\$", "\$", "O\$" (Autoflash, forced flash, no flash). Stop the recording to access the menus.

**File Protection Button** – In video mode, when the device is recording, press this button to set the video recording to be protected manually. This will stop it from being overwritten by loop recording.

In playback mode, press this button to lock or unlock the video/picture file.

When file protection is active, the will appear on the LCD display.

**Mode Button** – The camera only has 2 modes, video and playback mode. Pressing this button during standby will switch between playback and video mode. If this is pressed whilst the camera is recording nothing will happen.

**Up Button** – In video and standby mode, pressing this button will turn on/off the LCD display.

In the menu screen pressing this button will navigate upwards In playback mode pressing this button will choose the previous file. When playing a video in playback mode pressing this button will rewind the video

**OK Button** – In video mode pressing this button will start/stop video recording. In playback mode pressing this button will play/pause a video file. In menu pressing this button will confirm the selection.

**Down Button** – In vide mode pressing this button will turn on/off the sound recording function.

In menu pressing this button will navigate downwards.

In playback mode pressing this button will chose the next file.

When playing a video in playback mode pressing this button will fast forwards the video.

| LED Light            | Status   | Meaning                               |
|----------------------|----------|---------------------------------------|
|                      | Flashing | Video is recording                    |
| Status Light (Blue)  | On       | Camera is in standby or playback mode |
|                      | Off      | Device is off                         |
| Charging Light (Dod) | On       | Battery charging                      |
| Charging Light (Red) | Off      | Charging complete                     |

## LED STATUS LIGHTS

# **OPERATION**

#### **Micro SD Card Installation**

Install the Micro SD card as shown below:

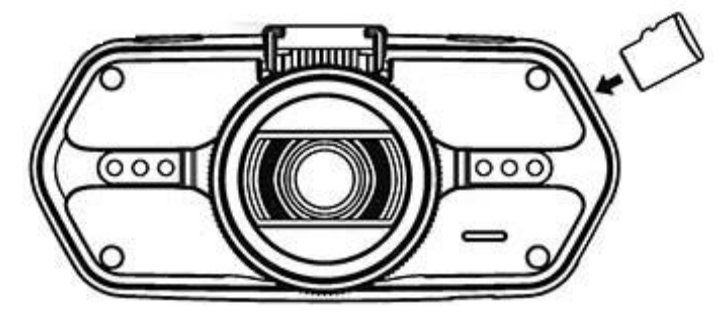

#### GPS Module Installation (702A7GCAM only)

Insert the GPS module into the camera holder as shown below:

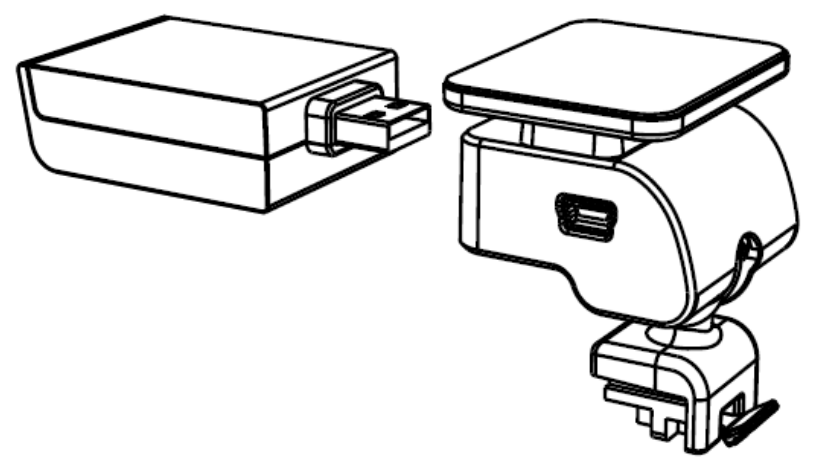

Install the device on the windscreen using the sticker or sucker.

When the power is on, the device will automatically search and find GPS signal where available.

When the unit has found a GPS signal the GPS icon  $\checkmark$  will be shown on the camera display.

### **CPL Installation (Optional)**

CPL: Circular-Polarizing Filters can reduce the reflection from the inside of the car window

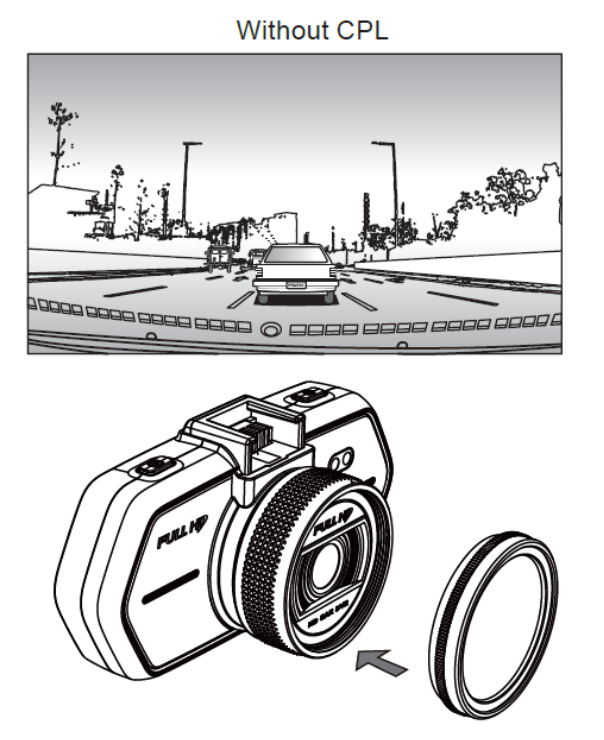

Install the CPL onto the device by screwing on to bezel.

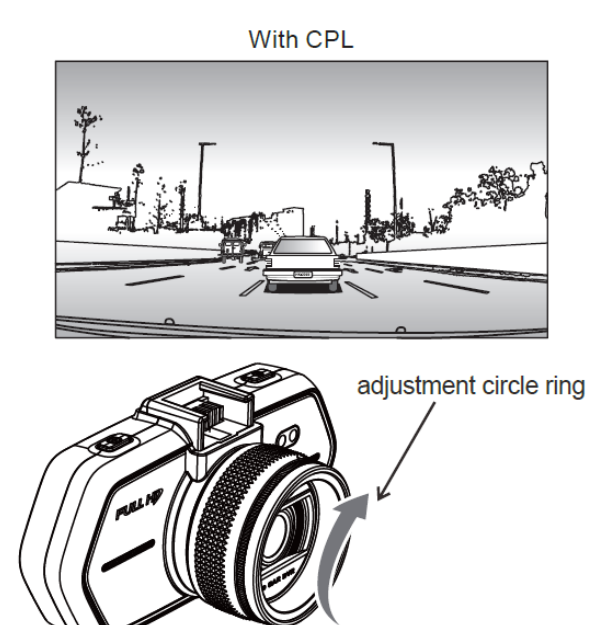

With the CPL in place, rotate the ring to achieve the best effect from the polarization through the windscreen.

#### **Power Connection**

Connect the USB charger to the USB port (21) on the camera holder. Connect the other end to the 12V outlet (e.g. cigarette lighter) in your vehicle. The camera will power on automatically once the 12V outlet is turned on.

**Note:** There are 2 Mini USB ports on the device. One on the camera holder and one on the camera. If you connect the power to the one on the camera, only the camera will be powered. If you connect the power to the one on the camera holder, both the camera and GPS module will be powered.

#### **G-Sensor Function**

In the event of a collision the Gravity Sensor (G Sensor) will record the direction and data associated with that collision. The sensitivity of the G Sensor can be set to activate the protection function for the current video file. This will stop the file being over written in the event of a collision. The sensitivity can be altered in the settings menu, the higher the value the more sensitive the G Sensor will be.

#### Video Mode

When the device is powered on it will default to recording mode and the screen will display as below:

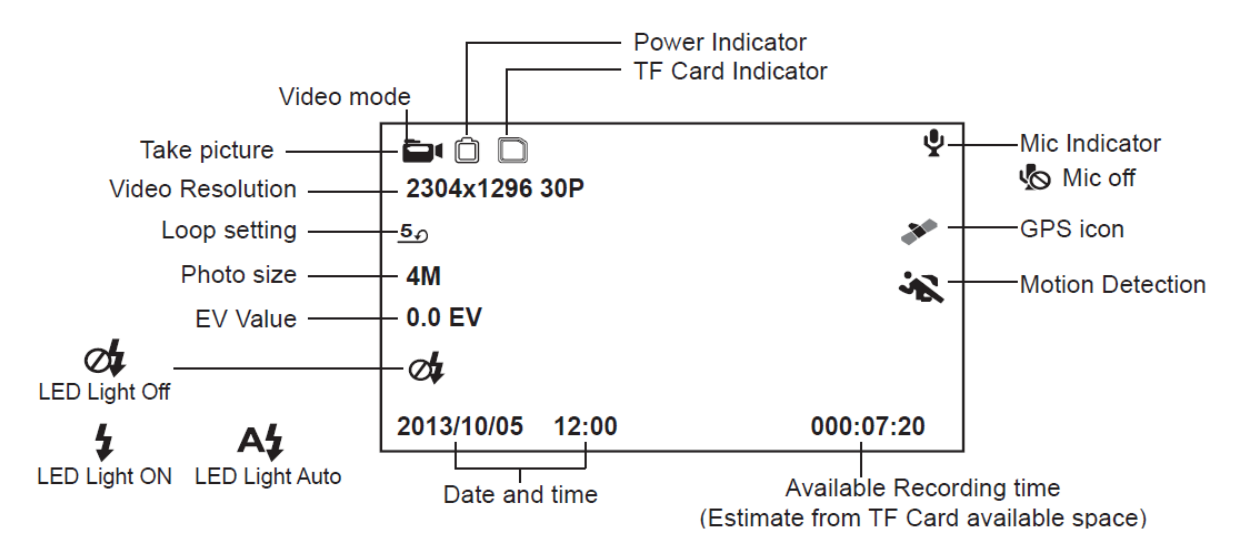

When the camera is recording the screen will display as below:

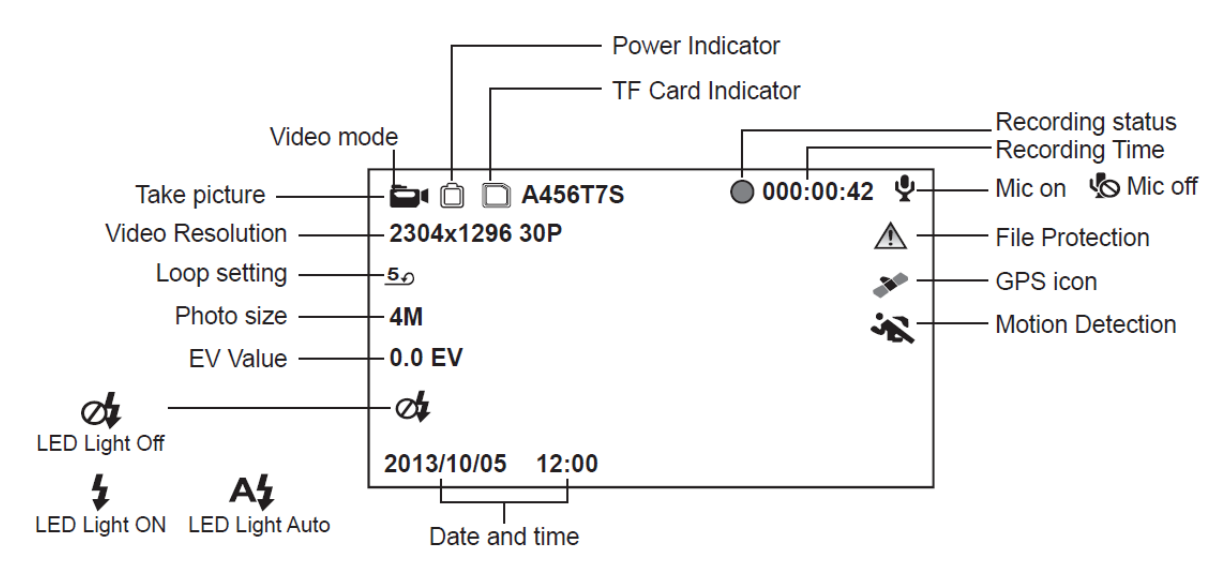

### Still Picture

To capture a still picture, press the Camera Button (14). In video mode this will take a picture of the current view from the camera. In playback mode this will take a snapshot of the current frame on the video.

## **MENU SETTINGS**

Pressing the Menu button (6) once will bring up the Video Mode Menu. Navigate the menu by pressing the Up (11) & Down (13) buttons. Make a selection by pressing the OK (12) button.

| Item             | Options              | Remark                      |
|------------------|----------------------|-----------------------------|
| Video Resolution | 2560x1080 30p 21:9   | The higher the              |
|                  | 2304x1296 30p 16:9   | resolution the better       |
|                  | 1920x1080 45p 16:9   | quality the video but       |
|                  | 1920x1080 30p 16:9   | the recording time on       |
|                  | HDR 1920x1080 30p    | your Micro SD card will     |
|                  | 16:9                 | be reduced. The higher      |
|                  | 1280x720 60p 16:9    | the frame rate the          |
|                  | 1280x720 30p 16:9    | smoother the video will     |
|                  |                      | look (60p>30p)              |
| Loop Setting     | Off                  | The length of a file        |
|                  | 1 Minutes            | created before it is        |
|                  | 3 Minutes            | recorded over.              |
|                  | 5 Minutes            |                             |
|                  | 10 Minutes           |                             |
| Photo Size       | 13M (4800x2700 16:9) | The higher the              |
|                  | 9M (4000x2250 16:9)  | resolution the better       |
|                  | 4M ( 2688x1512 16:9) | quality the picture will    |
|                  |                      | be but it will use up       |
|                  |                      | more space on your          |
|                  |                      | Micro SD card.              |
| Photo Quality    | Highest              | The higher the quality      |
|                  | Good                 | the better quality the      |
|                  | Normal               | picture will be but it will |
|                  |                      | use up more space on        |
|                  |                      | your Micro SD card.         |
| Record Audio     | Off                  | Turn on or off the built    |
|                  | On                   | in microphone.              |

The following settings can be selected and changed:

| Motion Detection | Off                     | The higher the setting   |
|------------------|-------------------------|--------------------------|
|                  | Low                     | the more sensitive the   |
|                  | Middle                  | motion detection will    |
|                  | High                    | be.                      |
| Sensor Flip      | Off                     | Rotate the image         |
|                  | On                      | display if the camera is |
|                  |                         | to be used upside        |
|                  |                         | down.                    |
| LDWS             | Off                     | Turn on or off the Lane  |
|                  | On                      | Departure Warning        |
|                  |                         | system.                  |
| LDWS Calibration | Move the red line using | Lane departure will      |
|                  | the up and down keys    | display message if you   |
|                  | to match the horizon to | drift from your lane     |
|                  | match the view on the   | whilst driving.          |
|                  | screen. Press OK and    |                          |
|                  | then move the green     |                          |
|                  | line to match the front |                          |
|                  | of your vehicle on the  |                          |
|                  | screen. Press OK again  |                          |
|                  | to return to menu.      |                          |
| Flicker          | Auto                    | Choose the camera        |
|                  | 60Hz                    | frequency best suited to |
|                  | 50Hz                    | your region. 50Hz will   |
|                  |                         | generally work best for  |
|                  |                         | UK. Auto will chose the  |
|                  |                         | best automatically.      |
| ISO              | Auto                    | Auto will adjust the ISO |
|                  | 100                     | setting to best suit the |
|                  | 200                     | surroundings. If you     |
|                  | 400                     | need to manually         |
|                  | 800                     | change the ISO setting,  |
|                  | 1600                    | chose the relevant       |
|                  | 3200                    | figure from the options. |
| White Balance    | Auto                    | Under normal             |
|                  | Sunny                   | conditions Auto will     |
|                  | Cloudy                  | adjust the white         |
|                  | Tungsten                | balance accordingly. If  |
|                  | Fluorescent             | you need to alter this,  |
|                  |                         | select the relevant      |

|               |          | option to your           |
|---------------|----------|--------------------------|
|               |          | conditions.              |
| Contrast      | Standard | Increase or decrease     |
|               | High     | the contrast as          |
|               | Low      | required.                |
| Sharpness     | Standard | Increase or decrease     |
|               | High     | the sharpness.           |
|               | Low      |                          |
| EV            | +2.0     | The higher the exposure  |
|               | +1.7     | the brighter the image   |
|               | +1.3     | will be, the lower it is |
|               | +1.0     | the darker it will be.   |
|               | +0.7     | Start at +0.0 and adjust |
|               | +0.3     | as required to the       |
|               | +0.0     | conditions you are       |
|               | -0.3     | recording in.            |
|               | -0.7     |                          |
|               | -1.0     |                          |
|               | -1.3     |                          |
|               | -1.7     |                          |
|               | -2.0     |                          |
| Video Quality | Highest  | Increase or decrease     |
|               | Good     | the video quality.       |
|               | Normal   |                          |

Pressing the Menu button (6) again will bring up the Setup Menu. Navigate the menu by pressing the Up (11) & Down (13) buttons. Make a selection by pressing the OK (12) button.

The following settings can be selected and changed:

| Item              | Options                | Remark                  |
|-------------------|------------------------|-------------------------|
| Power On Delay    | Off                    | Delay the point that    |
|                   | 10 Seconds             | the camera turns on     |
|                   | 20 Seconds             | once it receives        |
|                   | 30 Seconds             | power.                  |
| Power Off Delay   | Off                    | Delay the point that    |
|                   | 10 Seconds             | the camera turns off    |
|                   | 20 Seconds             | once it stops receiving |
|                   | 30 seconds             | power.                  |
| Auto Power Off    | Off                    | When the camera isn't   |
|                   | 1 Minute               | recording it will turn  |
|                   | 3 Minutes              | itself off after the    |
|                   | 5 Minutes              | selected time period.   |
| LCD Screen Savers | OFF                    | Select the time point   |
|                   | Speedometer: 1Min      | that the screen         |
|                   | Speedometer: 3Min      | powers off whilst the   |
|                   | Speedometer: 5Min      | camera is running.      |
|                   | Power Off Screen: 1Min | Speedometer will        |
|                   | Power Off Screen: 3Min | show your speed and     |
|                   | Power Off Screen: 5Min | compass direction of    |
|                   |                        | travel.                 |
| Time Setup        | +01 (time zone)        | Press the up or down    |
|                   | 2016 (year)            | arrow to navigate       |
|                   | 12 (month)             | numbers. Press OK to    |
|                   | 30 (day)               | select and move to      |
|                   | 12 (hour)              | next. Press Menu        |
|                   | 59 (minute)            | button to return to     |
|                   | 45 (seconds)           | menu.                   |
| Display Time      | Off                    | Select the format you   |
|                   | Date                   | would like to display   |
|                   | Time                   | on your videos          |
|                   | Date/Time              |                         |
| Auto Power Off    | Off                    | When the camera isn't   |
|                   | 1 Minute               | recording it will turn  |
|                   | 3 Minutes              |                         |

|                    | 5 Minutes         | itself off after the    |
|--------------------|-------------------|-------------------------|
|                    |                   | selected time period.   |
| Beep Sound         | Off               | Turn on or off the      |
|                    | On                | beeps when keys are     |
|                    |                   | pressed.                |
| GPS Stamp          | ON                | Select to include the   |
|                    | OFF               | GPS stamp on the        |
|                    |                   | video or not.           |
| Velocity Stamp     | ON                | Select to include the   |
|                    | OFF               | speed stamp on the      |
|                    |                   | video or not.           |
| Driver Name Stamp  | ON                | Select whether to       |
|                    | OFF               | include the driver      |
|                    |                   | name on the video or    |
|                    |                   | not                     |
| Driver Name        | A B C D 1 2 3 4 5 | Press the up or down    |
|                    |                   | arrow to navigate       |
|                    |                   | alphabet and            |
|                    |                   | numbers. Press OK to    |
|                    |                   | select character and    |
|                    |                   | move to next.           |
| G-Sensor Sensitive | Close             | Select the G force      |
|                    | 2G                | required to set off the |
|                    | 2.5G              | G-sensor (The higher    |
|                    | 3G                | the number the less     |
|                    | 3.5G              | sensitive it will be).  |
|                    | 4G                | When this value is      |
|                    | 4.5G              | triggered the file      |
|                    |                   | recording will be       |
|                    |                   | protected.              |
| Key Light          | Auto              | Select whether the      |
|                    | Open              | buttons are             |
|                    | Close             | illuminated or not.     |
|                    |                   | Auto will illuminate in |
|                    |                   | low light and turn off  |
|                    |                   | in daylight.            |
| Beep Sound         | On                | Turn on or off the      |
|                    | Off               | beeps when keys are     |
|                    |                   | pressed.                |

| Choose Card      | Outer Card              | Choose whether to       |
|------------------|-------------------------|-------------------------|
|                  | Inner Card              | record to internal      |
|                  |                         | memory or external      |
|                  |                         | Micro SD Card.          |
| Language         | English                 | Select your desired     |
|                  | Mandarin                | language.               |
|                  | Cantonese               |                         |
|                  | Russian                 |                         |
| Default Setting  | No                      | Selecting Yes will      |
|                  | YES                     | return the camera to    |
|                  |                         | its default settings.   |
|                  |                         | Select No to avoid      |
|                  |                         | resetting.              |
| Format           | No                      | Selecting Yes will      |
|                  | Yes                     | format the memory       |
|                  |                         | card and all recordings |
|                  |                         | will be lost. Select No |
|                  |                         | to avoid formatting.    |
| Software Version | CR700_A7_V2.3_20150811Q | Displays the software   |
|                  |                         | version currently       |
|                  |                         | installed.              |

Press the Menu button again to return to Video Mode.

Playback menu – In playback mode, press the menu button

| Item                   | Options                | Remark                      |
|------------------------|------------------------|-----------------------------|
| Back to previous level |                        | Pressing OK will return     |
|                        |                        | you to playback mode        |
| File Protect Operation | Protect Current File   | Select the required level   |
|                        | Protect All files      | of protection for files.    |
|                        | Unprotect Current File |                             |
|                        | Unprotect All files    |                             |
| Auto Play              | Video Play One         | Chose playback options      |
|                        | Video Play All         | for videos                  |
|                        | Video Repeat One       |                             |
|                        | Video Repeat All       |                             |
| Delete File            | Cancel                 | Delete single or all files. |
|                        | Delete This File       | Select cancel to avoid      |
|                        | Delete All Files       | deleting any files.         |

| Copy File To Another | Yes        | This allows you to copy   |
|----------------------|------------|---------------------------|
| Card                 | No         | selected file from one    |
|                      |            | memory card to            |
|                      |            | another. If you have      |
|                      |            | selected to record to     |
|                      |            | External card then files  |
|                      |            | will be copied to the     |
|                      |            | internal memory and       |
|                      |            | vice versa.               |
| Format               | Yes        | Format the memory         |
|                      | No         | card by selecting yes.    |
|                      |            | Select No to avoid        |
|                      |            | formatting.               |
| Choose Card          | Outer Card | Select Card to view files |
|                      | Inner Card | from.                     |

# CONNECTION

#### **Connect to TV**

The device can connect to any screen with an HDMI connection.

- 1. Insert the Micro SD card to the device
- 2. Connect HDMI cable to the video playback equipment (TV or monitor) and device.
- 3. Power on the device.
- 4. Select the HDMI input on the video equipment.
- 5. Select the videos/photos to display from the playback menu.

**Note:** When you connect the camera to a TV or monitor, its LCD screen will automatically shut off.

#### **Connect to Computer**

- 1. Insert Micro SD card to the device
- 2. Connect USB cable to device and computer. "USB connection" will be shown on screen and removable disk will be shown on computer
- 3. Open the removable disk and pictures and video files will be present.

# **DVR PLAYER**

When you open the Micro SD card on your computer the DVR player will be installed on it. The DVR player will be displayed s below:

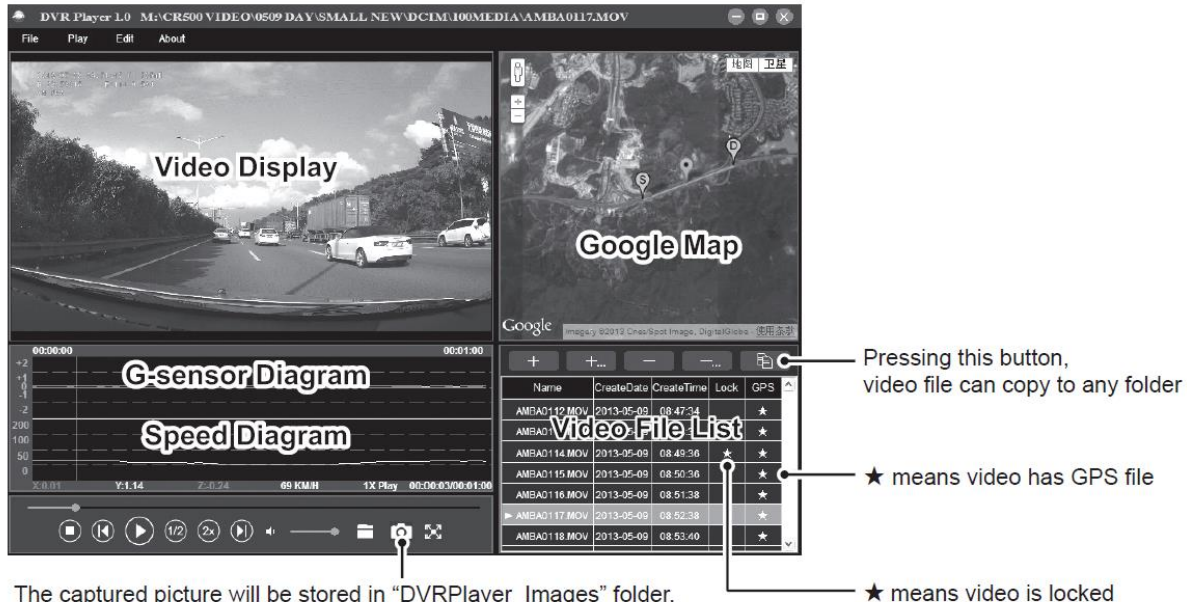

The captured picture will be stored in "DVRPlayer\_Images" folder.

Note: Before using the player, please install Apple QuickTime, Microsoft DirectX 9.0C and IE7.0 or higher.

| Chipset                   |            | Ambarella A7LA50                                      |  |
|---------------------------|------------|-------------------------------------------------------|--|
|                           | Resolution | 1/3" 4.0 Mega CMOS Sensor, OV4689, good night vision  |  |
| Camera                    |            | performance                                           |  |
|                           | Lens       | F/NO=2.0, 110° Horizon Angle in 1080P                 |  |
| Video                     | Standard   | Mov File, H.264 Compression                           |  |
|                           | Resolution | 2560x1080@30fps / 2304x1296@30fps / 1920x1080@45fps / |  |
|                           |            | 1920x1080@30fps / 1280x720@60fps / 1280x720@30fps     |  |
| Audio                     |            | Built-in Microphone                                   |  |
| Still Image               |            | 13M (4800x2700 16:9) / 9M (4000x2250 16:9) / 4M       |  |
|                           |            | (2688x1512 16:9)                                      |  |
| LCD                       |            | 2.7 inch 16:9 LCD Display                             |  |
| GPS Logger (500GCAM only) |            | Modulization GPS Logger                               |  |
|                           |            | CDC Logger for noth negitive speed and time record    |  |

# **PRODUCT SPECIFICATION**

GPS Logger for path, position, speed and time record. Replay path, position information on Google Map **G**-Sensor When encountering high impact, the device will automatically protect the latest files so they are not deleted. Micro SD Card Slot Supports up to 32GB Micro SD Card

| Filter Lens |      | CPL: Circular-Polarising Filter, can reduce the reflection from |  |
|-------------|------|-----------------------------------------------------------------|--|
|             |      | inside the car on the car window.                               |  |
| Interface   | USB  | USB 2.0                                                         |  |
|             | HDMI | HDMI                                                            |  |
| Battery     |      | Built-in 250mAh Battery                                         |  |
| Power       |      | 12-24V Car Charger                                              |  |
| Colour      |      | Black                                                           |  |
| Size        |      | 103x51x41mm                                                     |  |

## **APPENDIX**

Disposal: Do not dispose this product as unsorted municipal waste. Collection of such waste must be handled separately as special treatment is necessary.

Recycling facilities are now available for all customers at which you can deposit your old electrical products. Customers will be able to take any old electrical equipment to participating sites run by their local councils. Please remember that this equipment will be further handled during the recycling process, so please be considerate when depositing your equipment. Please contact the local council for details of your local household waste recycling centres.

## www.ElectrIQ.co.uk/support

If the unit fails to operate call: 0871 620 1057 or complete the online form

**Office hours: 9AM - 5PM Monday to Friday** 

www.ElectrIQ.co.uk

Unit 2, The Nursery

**Berristow Lane** 

**South Normanton** 

### Derbyshire, DE55 2FX